# マイナポイントの予約・申込方法

### 1. マイナポイント予約編 📰

J和冊 ※既にマイナポイントの予約(マイキーIDの発行)が完了されている方は、次ページをご確認ください。

#### 準備 – パソコン・ICカードリーダライタの準備

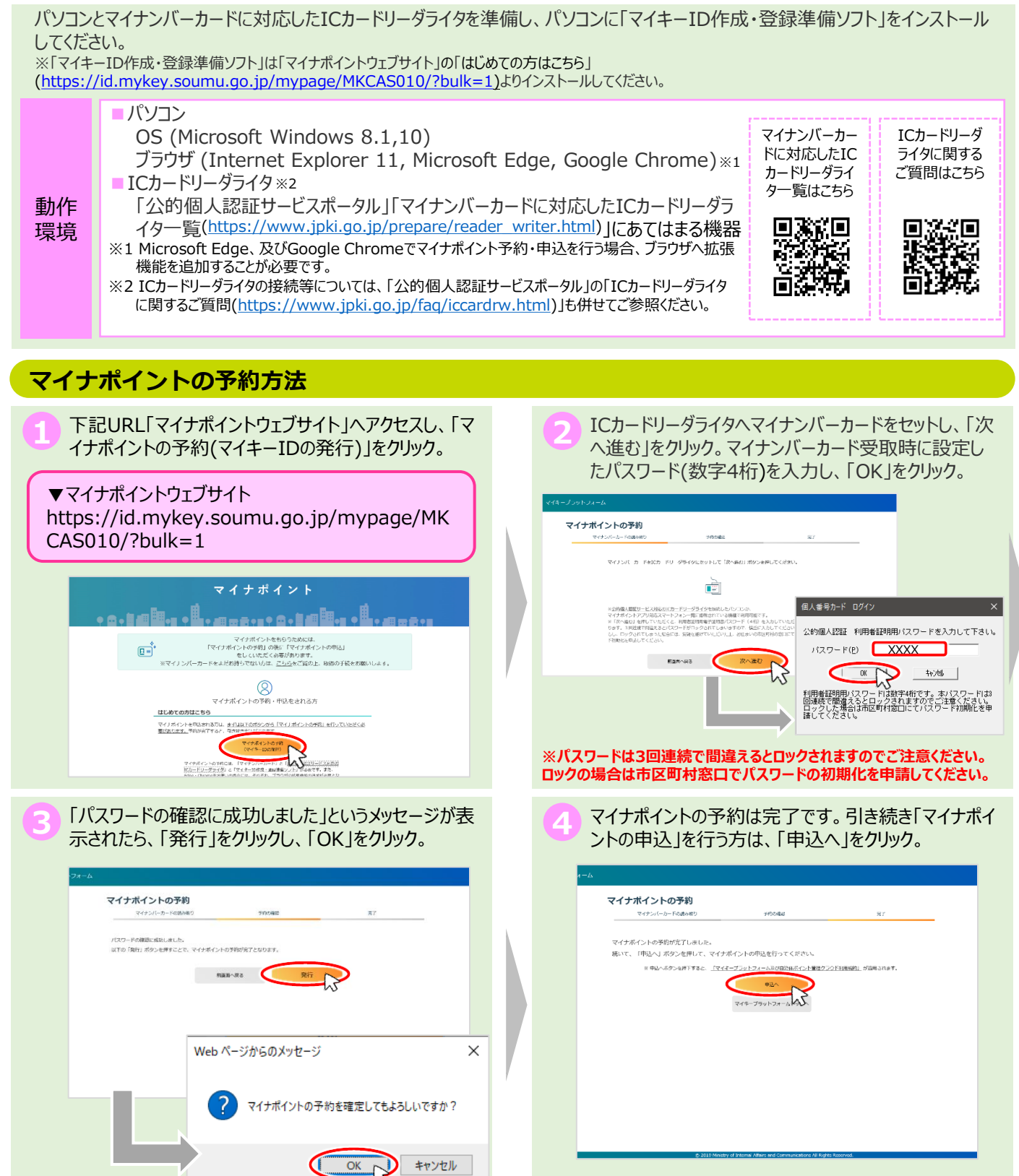

## マイナポイントの予約・申込方法

### 2. マイナポイント申込編

### マイナポイントの申込方法【既にマイナポイントの予約完了済の方はこちらから】

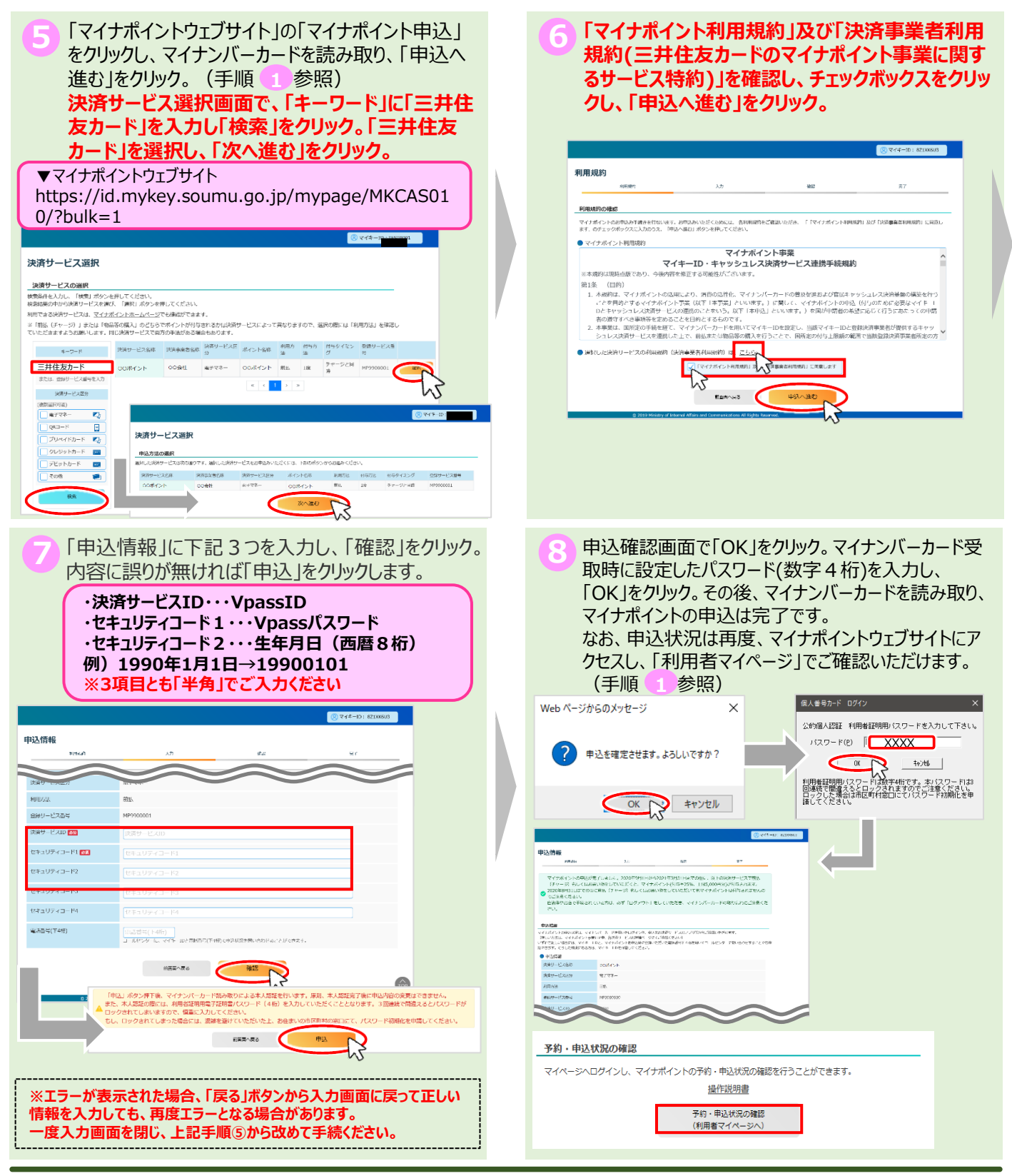

※当該資料に記載した画面は、現時点のイメージです。最終的なデザインは変更になる可能性があります